# Tata Cara Pembayaran UKT Melalui Bank Mega Syariah (BMS)

#### Bayar via M-Syariah

- 1. Login M- Syariah
- 2. Pilih Pembayaran
- 3. Masukkan kode bank BMS 506 + 905300 + NIM
- 4. Input Nominal Pembayaran
- 5. Masukkan PIN Transaksi
- 6. Trasaksi berhasil dan akan muncul bukti pembayaran. Kemudian klik simpan atau share.

## **Bayar Via ATM BMS**

- 1. Input PIN ATM
- 2. Pilih menu pembayaran, lalu pilih layar berikutnya
- 3. Pilih menu e-payment
- 4. Input kode bank BMS 506 + 905300 + NIM
- 5. Input Nominal Pembayaran
- 6. Konfirmasi transaksi pembayaran
- 7. Pilih bayar dan kemudian akan keluar struk bukti bayar

## **Bayar via Teller BMS**

- 1. Datang ke Teller BMS
- 2. Tunjukan Nomor Pendaftaran Kepada Petugas Teller
- 3. Petugas Teller akan menginput data NIM
- 4. Informasikan Nominal transaksi pembayaran
- 5. Keluar struk/print bukti pembayarana kuliah

## Bayar via ATM Bank Lain

- 1. Input PIN ATM
- 2. Pilih menu transfer
- 3. Input kode bank BMS 506 + 905300 + NIM
- 5. Input Nominal Pembayaran
- 6. Konfirmasi transaksi pembayaran
- 7. Pilih bayar dan kemudian akan keluar struk bukti bayar

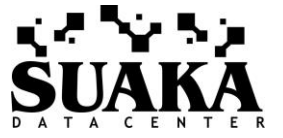

## Bayar via Mobile Banking Bank Lain

- 1. Buka M-Banking bank lain
- 2. Pilih nama bank: Bank Mega Syariah
- 3. Input kode bank 506 + 905300 + NIM
- 4. Input nominal transaksi & inquiry pembayaran
- 5. Masukkan PIN dan keluar bukti bayar

## Bayar via Teller Bank lain

- 1. Datang ke Teller Bank lain
- 2. Isi form setoran bank lain berupa slip pengiriman uang dalam/luar negeri/kliring
- 3. Isi slip dengan:
  - a. memasukkan bank Tujuan: Bank Mega Syariah
  - b. nomor rekening berupa kode VA Mahasiswa yaitu 506 + 905300 + NIM. Contoh: 5069053001208040040
  - c. Isi nominal pengiriman sejumlah tagihan UKT Semester

4. Petugas Teller akan menginput transaksi dan nomor VA dan menjalankan transaksi pengiriman uang kuliah tunggal

5. Keluar struk/print bukti pembayarana kuliah

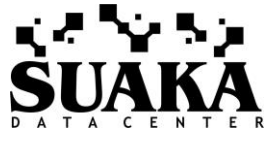